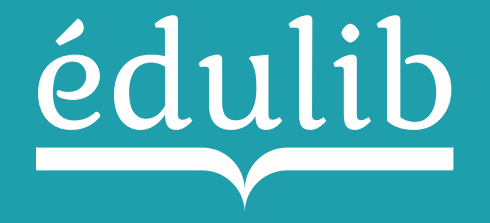

# Procédure d'accès aux manuels numériques

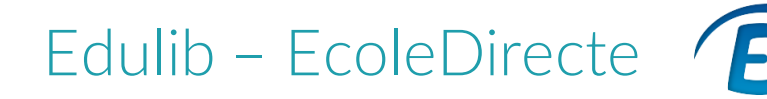

# 1/ Activation du connecteur Edulib

## Par le responsable établissement

- Se connecter à la console d'administration Ecole Directe afin d'activer le connecteur Edulib
- 2. Se rendre dans « Paramètres Généraux » puis dans « Manuels Scolaires »
- 3. Vérifier la validité de la licence
- 4. Cocher un établissement et enregistrer afin d'activer le connecteur Edulib

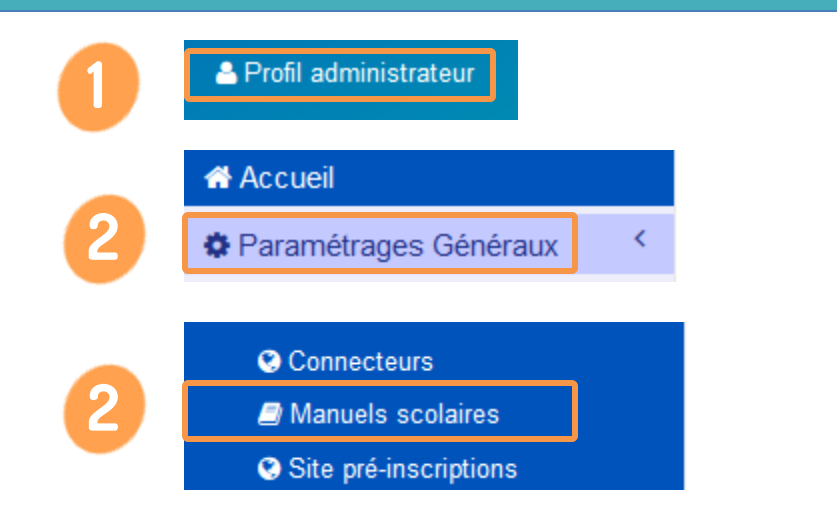

 Vérification de la licence du connecteur

Vous disposez d'une licence valide !

| Manuels Scolaires - EDU | ILIB     |                                             |            |          |
|-------------------------|----------|---------------------------------------------|------------|----------|
| Licence                 | RNE      | Établissement                               | Activation | Vérifier |
| ~                       | 073T2019 | Collège Jeanne d'Arc                        |            | 3 •      |
| ~                       | 073T2019 | Lycée Général Jeanne d'Arc                  |            | Q        |
| ~                       | 073T2019 | Lycée Professionnel Jeanne d'Arc            | 4 🔍        | Q        |
| ~                       | 073T2019 | Lycée Technique Jeanne d'Arc                |            | Q        |
| ~                       | 073T2019 | Lycée d'Enseignement supérieur Jeanne d'Arc |            | Q        |
|                         |          |                                             |            |          |

Enregistrement du paramétrage Vos paramètres ont bien été enregistrés !

# <u>édulib</u>

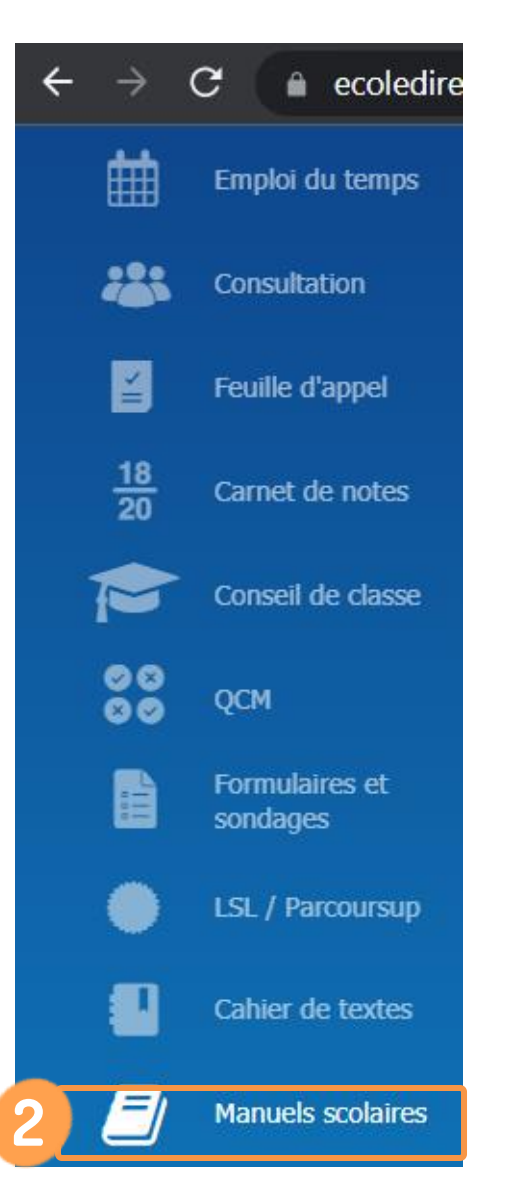

### Par chaque enseignant

- 1. Se connecter à son compte Ecole Directe et se rendre dans le menu latéral gauche dans l'onglet « Manuels scolaires »
- 2. Aller dans l'onglet « Distribution des manuels » et choisir une classe et une matière
- 3. Dans le menu Enseignant, sélectionner vos manuels utilisés

#### 

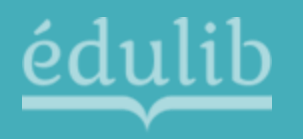

4. Dans le menu « Elèves », retrouver le manuel à distribuer et cliquer sur l'icône

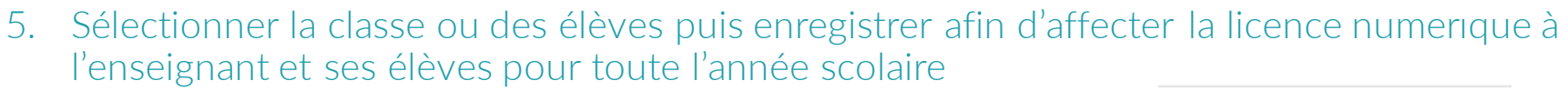

6. Retrouver les manuels depuis l'onglet « Vos manuels scolaires »

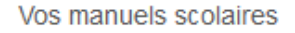

## ELÈVES 38 OUELS SONT LES MANUELS SCOLAIRES DE MES ÉLÈVES DE SECONDE 7 EN FRANÇAIS ? Histoire 2de ed.2019 - Manuel numérique max Premium - Licence élève Ż Géographie 2de ed.2019 - Manuel numérique max Premium - Licence élève Ť. Sciences et technologie 6e ed.2021 - Manuel numérique max Premium - Licence élève **Tous /Aucun** $\checkmark$ $\checkmark$ $\checkmark$ $\checkmark$ Annuler Enregistrer